# KAYIT SİLME KILAVUZU

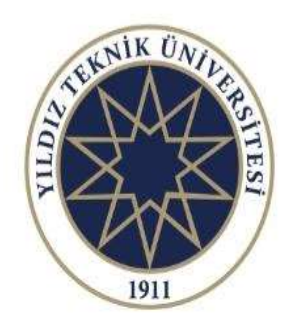

Yıldız Teknik Üniversitesi

SOSYAL BİLİMLER ENSTİTÜSÜ

### Adım 1: Öğrenci sol menüde yer alan "Kayıt Silme İşlemleri" sekmesindeki "Başvuru" seçeneğine tıklar.

Adım 1  $\rightarrow$ 

Öriert

#### TU SOSYAL BILIMLER Ana Sayta 2 Duyurular S 27.12.2024 10:41 e-Enstitů Sosyal Bilimler Enstitüsü e-Enstitu nedir? Yildiz Teknik Universitesi Fen Bilimleri Enstitüsü öncülüğünde Universitemizin yazılmıcsi tarafından giliştirilen, Sesyel Bilimler, ve Temiz Enerji Enstitülerinin de ver aldığı lisansüstü eğitim süreçlerinin yürütüldüğü elektronik sistemdir. e-enstitü e-Enstitü sisteminde hangi modüller yer almaktadır? Mesai Sistemi (Enstitù lie lletisim kurulmasi) Ana Sayfa Tez Danişman / Eş danişman Örleri ve Değişiklikleri Tez Başlık, Konu ve Dil Değişiklikleri Yeterlik Başvurusu ve Değerlendirme Süreci İşlemleri. Mesai Gönder · Tez izieme Komite Öneri Işlemleri Tez Öneri Sınav Başvurusu ve Değerlendirme işlemleri Tez İzleme Ara Rapor Başvurusu ve Degerlendirme İşlemleri Duvurular Mezuniyet Başvunulu ve Mezuniyet Süreci İşlemleri (Sinav jüri Atama, Sinav Değerlendirme, Tez Sablon Kontrol vb.) · Döttern Projesi Sinav Başvurutu ve Değerlendirme İşlemleri 3 Sikca Sorulari Sorulari Tüm süreç kılavuzları için tıklayınız. Belge Talep O 07.11.2022 18:28 Hesap Oluşturma 🚖 Tez Danişman/Eş Hesap duşturma kilayüzü için TIKLAVINIZ 1) 🤣 Hesap-Retibert Yeterlik İşlemleri C 12.10.2022 09:53 Tez izierne işlemleri **OBS Giriş Sorunu** OBS ye girişte sorun yaşayanlar, öğrenci no veya şifreleri kendisine ulaşmayanlar, obs@yildiz.edu.tr adresine ulaşıp giriş bilgilerini temin edebilirler. 😂 - Dönem Projesi İşlemleri 🗸 😂 🛛 Kayıt Silme İşlemleri () 12.01.2021 15:01 Sistem Mesajı Web sitemizde yer alan açıklama ve duyuruları okuduktan sonra -varsa- sorularınızı Lisansüstü Başvuru Sistemi üzerinden sistem mesajı olarak Lisansüstü Başvuru kategorisi altında bize iletebilirsiniz. Başvuru ekranının en üstünde sol tarafındaki Yıldız Teknik Üniversitesi logosunun sağında yer alan mesaj isaretine tıklayarak sistem üzerinden ileti yazabilirsiniz. Lütfen iletilerinizde yaşadığınız

sorunu ve hangi programa başvurmak istediğinizi anlaşılır bir biçimde açıklayınız.

### Adım 2: Öğrenci "Yeni Başvuru" butonuna tıklar.

| Rasvuru Bilgisi                                                                                                  |                                                                                                    |                                                                                 |                  |      |  |
|----------------------------------------------------------------------------------------------------|----------------------------------------------------------------------------------------------------|---------------------------------------------------------------------------------|------------------|------|--|
| Enstitü<br>Ad Soyad<br>Öğrenci No / Öğrenim Seviyesi<br>Anabilim Dalı / Program<br>Öğrenim Durumu / Kayıt Tarihi | : Sosyal Bilimler Enstitüs<br>Tezli Yükse<br>: Türk Dili ve Edebiyatı /<br>: Aktif Öğrenci / 2023/20<br>+ Yeni Başvuru | sü<br>k Lisans<br>Eski Türk Dili Yüksek Lisans<br>24 Bahar Yarıyılı , 09.07.20: | Programı<br>24   |      |  |
| Ad Soyad                                                                                                    | Adım 2                                                                                                    | 💠 Başvuru Tarihi                                                                | 🕆 Başvuru Durumu |      |  |
|                                                                                                    |                                                                                                    | Listelenen Ka                                                                   | yıt Yok          |      |  |
|                                                                                                    |                                                                                                    |                                                                                 |                  | <br> |  |

# Adım 3: Öğrenci, e-Devlet üzerinden aldığı "Nüfus Kayıt Örneğini" sisteme yükler.

| Kayıt Silme İşlemleri ゝ Başvuru |                                                 |                      |    |  |  |
|---------------------------------|-------------------------------------------------|----------------------|----|--|--|
| 🖉 Kayıt Silme Başvuru Formu     |                                                 |                      |    |  |  |
| Ad Soyac                        |                                                 |                      |    |  |  |
| Öğrenci No                      |                                                 |                      |    |  |  |
| Öğrenim Seviyesi                | Tezli Yüksek Lisans                             |                      |    |  |  |
| Anabilim Dalı                   | Türk Dili ve Edebiyatı                          |                      |    |  |  |
| Program                         | Eski Türk Dili Yüksek Lisans Programı           |                      |    |  |  |
| Nüfus Kayıt Örneği              | Nüfus kayıt örneğini pdf formatında buraya yük  | deyiniz              | ĺ. |  |  |
|                                 | Belge Seçilmedi                                 | Adım 3 🗪 🗁 Dosya Seç |    |  |  |
|                                 | Kendi isteğimle kaydımın silinmesini istiyorum. |                      |    |  |  |
| Seri Dön                        |                                                 | 🕄 Kaydet             |    |  |  |

### Adım 4: Öğrenci, taahhüdü onaylar ve "Kaydet" butonuna tıklar.

| Kayıt Silme İşlemleri 💙 Başvuru |                                                                                           |  |  |  |  |
|---------------------------------|-------------------------------------------------------------------------------------------|--|--|--|--|
| 🖋 Kayıt Silme Başvuru Formu     |                                                                                           |  |  |  |  |
| Ad Soya                         |                                                                                           |  |  |  |  |
| Öğrenci Nc                      |                                                                                           |  |  |  |  |
| Öğrenim Seviyesi                | Tezli Yüksek Lisans                                                                       |  |  |  |  |
| Anabilim Dalı                   | lı Türk Dili ve Edebiyatı<br>n Eski Türk Dili Yüksek Lisans Programı                      |  |  |  |  |
| Program                         |                                                                                           |  |  |  |  |
| Nüfus Kayıt Örneği              | Nüfus kayıt örneğini pdf formatında buraya yükleyiniz   Image: Degiştir   Image: Degiştir |  |  |  |  |
|                                 | Kendi isteğimle kaydımın silinmesini istiyorum.                                           |  |  |  |  |
| Seri Dön                        | 🗈 Kaydet                                                                                  |  |  |  |  |

### Kayıt Silme Talebinden Vazgeçme

Adım 5: Öğrenci, Kayıt Silme talebinden vazgeçmek istemesi durumunda, harç birimi onayı henüz gerçekleşmediyse "SİL" butonuna tıklayarak başvurusunu iptal edebilir.

|              | Ad Soyad                                                | Başvuru Tarihi                                                                            | Başvuru Durumu                                                                                                    |      | -          |
|--------------|---------------------------------------------------------|-------------------------------------------------------------------------------------------|----------------------------------------------------------------------------------------------------|------|------------|
| $\widehat{}$ |                                                         | 2024/2025 Bahar Yarıyıl<br>23.05.2025 11:17                                               | Harç Birimi Onay Süreci   ③ Harç Birimi Onayı Beldeniyor<br>Qı Başvurunuz alındı. Süreç devamı için Harç Birimi onayı bekleniyor. | SiL→ | 8 <b>û</b> |
|              | 💽 Öğrenci Bilgile                                       | ri                                                                                        |                                                                                                    |      | 2          |
|              | Ad Soyad<br>Öğrenim Seviyesi<br>Program<br>Kayıt Tarihi | :<br>: Tezli Yüksek Lisans<br>: Haberleşme<br>: 2024/2025 Bahar Yarıyılı , 14.02.2025     |                                                                                                    |      |            |
|              | Kayıt Silme Başı                                        | vuru Bilgileri                                                                            |                                                                                                    |      |            |
|              | Başvuru Tarihi<br>Başvuru Dönemi<br>Nüfus Kayıt Örneği  | : 23.05.2025 11:17<br>: 2024/2025 Bahar Yarıyılı<br>: 🕞 Nüfus Kayıt Orneği (e-Devlet).pdf |                                                                                                    |      |            |
|              | 🖒 Öğrenci Taah                                          | hüt Onayı                                                                                 |                                                                                                    |      |            |
|              | Taahhüt Metni<br>Onay Durumu                            | : "Kendi isteğimle kaydımın silinmes<br>: 🎯 tarafını                                      | ini istiyorum."<br>dan 23.05.2025 11:17 tarihinde onaylandı.                                                                      |      |            |
|              | () Harc Birimi O                                        | navi                                                                                      |                                                                                                    |      |            |
|              | O real particular o                                     | · O Opay islami baldanluar                                                                |                                                                                                    |      |            |

**Uyarı!** Başvurunuz harç birimi tarafından onaylandı ise kayıt silme talebinizi sistem üzerinden iptal edemezsiniz. Adım 6: Harç Birimi tarafından öğrencinin katkı payı/harç borcu kontrol edilir ve borcu bulunmuyor ise **onay** gerçekleştirilir.

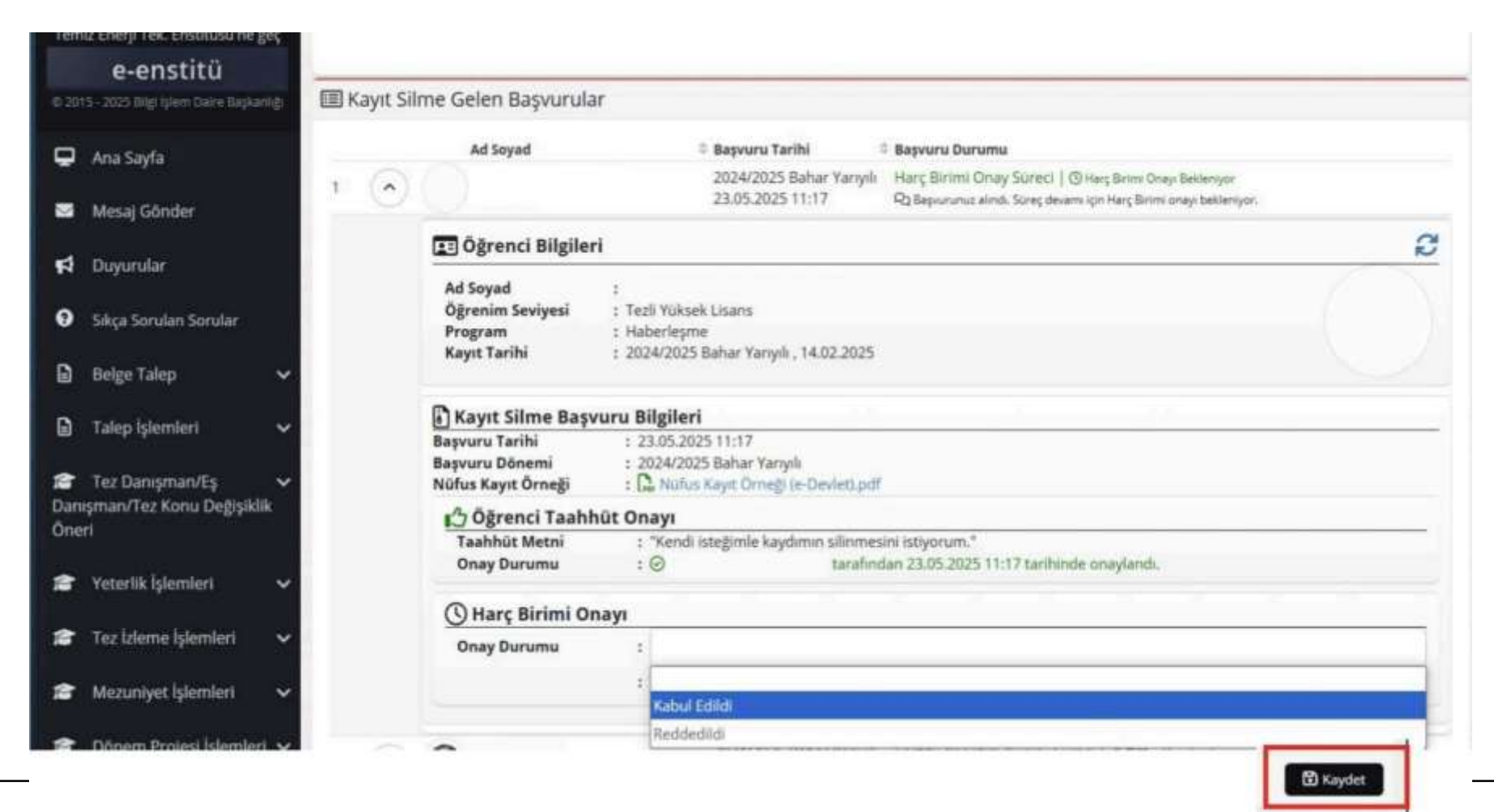

**Adım 7:** Kütüphane Birimi tarafından öğrencinin borcu kontrol edilir ve borcu bulunmuyor ise **onay** gerçekleştirilir.

|       | Ana Savfa                                                                                                    |       | Ad Soyad                                    | 🕆 Başvuru Tarihi                                                           | 8 Başvuru Durumu                                                                      |   |
|-------|----------------------------------------------------------------------------------------------------|-------|---------------------------------------------|----------------------------------------------------------------------------|---------------------------------------------------------------------------------------|---|
|       |                                                                                                    | 1     |                                             | 2024/2025 Bahar Yanyılı                                                    | Kütüphane Birimi Onay Süreci   🛇 Kütüphane Onayi Bekleniyor                           |   |
| 25    | Mesaj Gönder                                                                                                    |       |                                             | 23.05.2025 11:17                                                           | Ragvuru Harç Birimi tarafından onaylandı. Kütüphane Birimi'nin onaylaması bekleniyor. |   |
| -1    | Descendar                                                                                                    |       | 💽 Öğrenci Bilgileri                         |                                                                            |                                                                                       | 2 |
| -     | boyuluar                                                                                                    |       | Ad Soyad                                    | ;                                                                          |                                                                                       |   |
| 0     | Sikça Sorular Sorular                                                                                                    |       | Öğrenim Seviyesi<br>Program<br>Kasut Tarihi | 1 Tezli Yüksek Lisans<br>1 Haberleşme<br>2024/2025 Rahar Yarrıslı 14.02.20 | 176                                                                                   |   |
| 6     | Belge Talep 🗸 🗸                                                                                                    |       | Kayıt tarihi                                | 1 2024/2025 Banar Fariyin, 14.02.20                                        |                                                                                       |   |
| B     | Talen idemleri                                                                                                    |       | Kayıt Silme Başvu                           | ıru Bilgileri                                                              |                                                                                       |   |
| - Car |                                                                                                    |       | Başvuru Tarihi<br>Baswuru Dănami            | : 23.05.2025 11:17                                                         |                                                                                       |   |
| 畲     | Tez Danışman/Eş 🗸 🗸                                                                                                    |       | Nüfus Kayıt Örneği                          | : D Nufus Kayıt Orneği (e-Devlet)                                          | pdf                                                                                   |   |
| Dan   | ışman/Tez Konu Değişiklik                                                                                                    |       | A Öğrenci Taahhi                            | it Onavi                                                                   |                                                                                       |   |
| One   | ri                                                                                                    |       | Taahhüt Metni                               | : "Kendi isteğimle kaydımın silin                                          | mesini istiyorum."                                                                    |   |
| -     | Votestili Internet                                                                                                    |       | Onay Durumu                                 | : 🛛 tar                                                                    | afindan 23.05.2025 11:17 tarihinde onaylandı.                                         |   |
| -     | recenik işlemleri 🗸 🗸                                                                                                    |       | Harc Birimi Ona                             | 3VI                                                                        |                                                                                       |   |
| 12    | Tez İzleme İşlemleri 🔷 🗸 🗸                                                                                                    |       | Onay Durumu                                 | : Kabul Edildi                                                             |                                                                                       |   |
| -     | ARTICLE CONTRACTOR OF A                                                                                                    |       | İşlem Yapan Yetkili                         | : 🛛 tarafından 23.0                                                        | 5.2025 11:20 tarihinde onaylandi.                                                     |   |
|       | Mezuniyet işlemleri 🗸                                                                                                    |       |                                             | : 🕄 Kaydet                                                                 |                                                                                       | 4 |
| 18    | Dönem Projesi İşlemleri 🗸                                                                                                    |       | () Kütüphane Biri                           | mi Onayı                                                                   |                                                                                       |   |
| 12    | Kayıt Silme İşlemleri                                                                                                    |       | Onay Durumu                                 |                                                                            |                                                                                       | 1 |
|       | Sources and the second second s |       |                                             | :                                                                          |                                                                                       |   |
|       | Başvuru                                                                                                    |       |                                             | Kabul Edildi                                                               |                                                                                       |   |
| 6     | Gelen Başvurular                                                                                                    |       |                                             | Reddedildi                                                                 | CREWNT PRIMARINE RELIEVED CONTRACT ON EAST OFFICE                                     |   |
|       |                                                                                                    | 2 (*) |                                             | 17.05.2025 13:07                                                           | Ps PK now identifieldenium.                                                           |   |

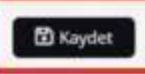

## Adım 8: İlgili Enstitü Yetkilisi, öğrencinin dosyasını ve başvurusunu kontrol eder. Enstitü Yönetim Kuruluna (EYK) gönderimini onaylar.

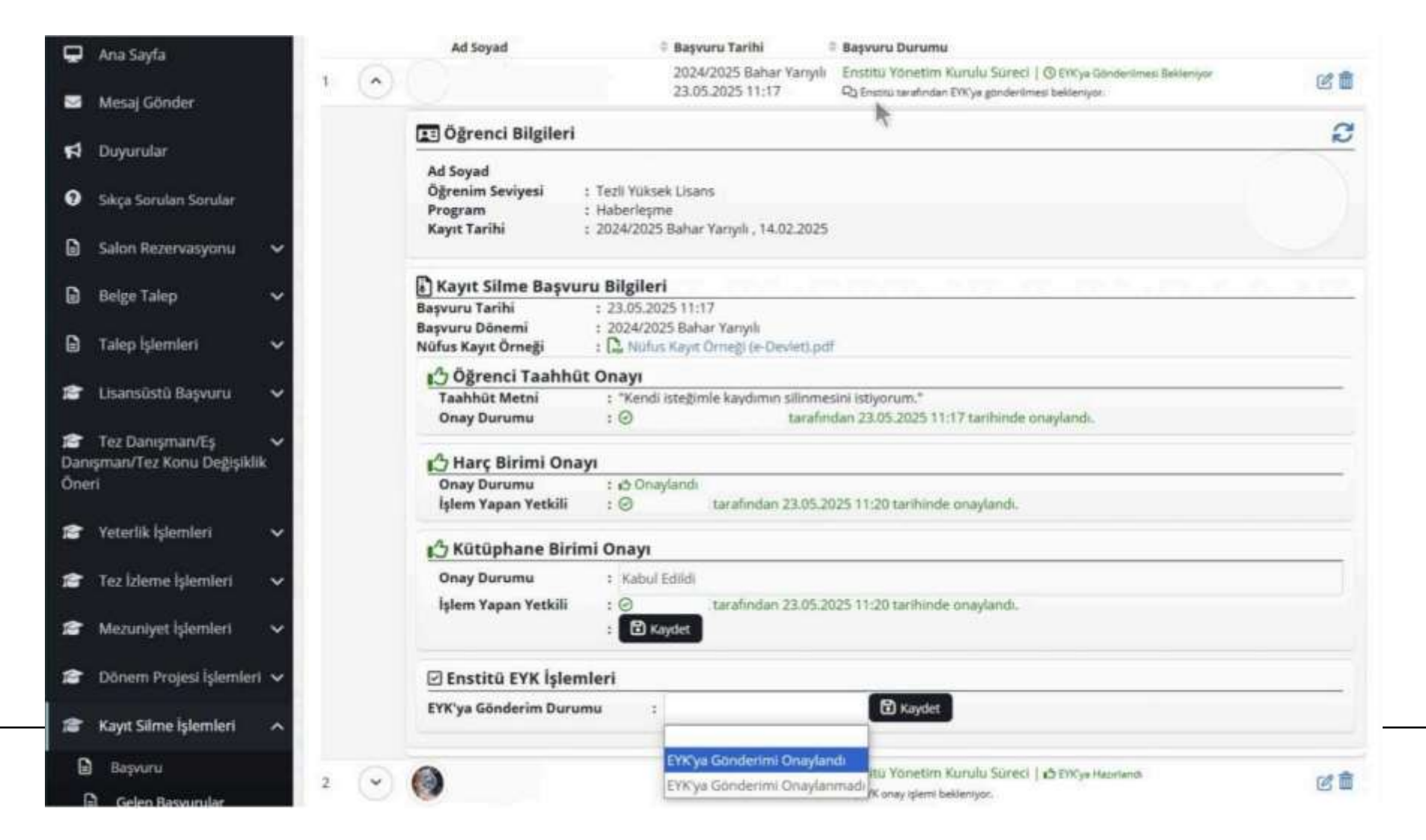

# Adım 9: İlgili Enstitü Yetkilisi, gerekli kontrolleri yapar ve Kayıt Silme talebinin, EYK gündemine alınmasını sağlar.

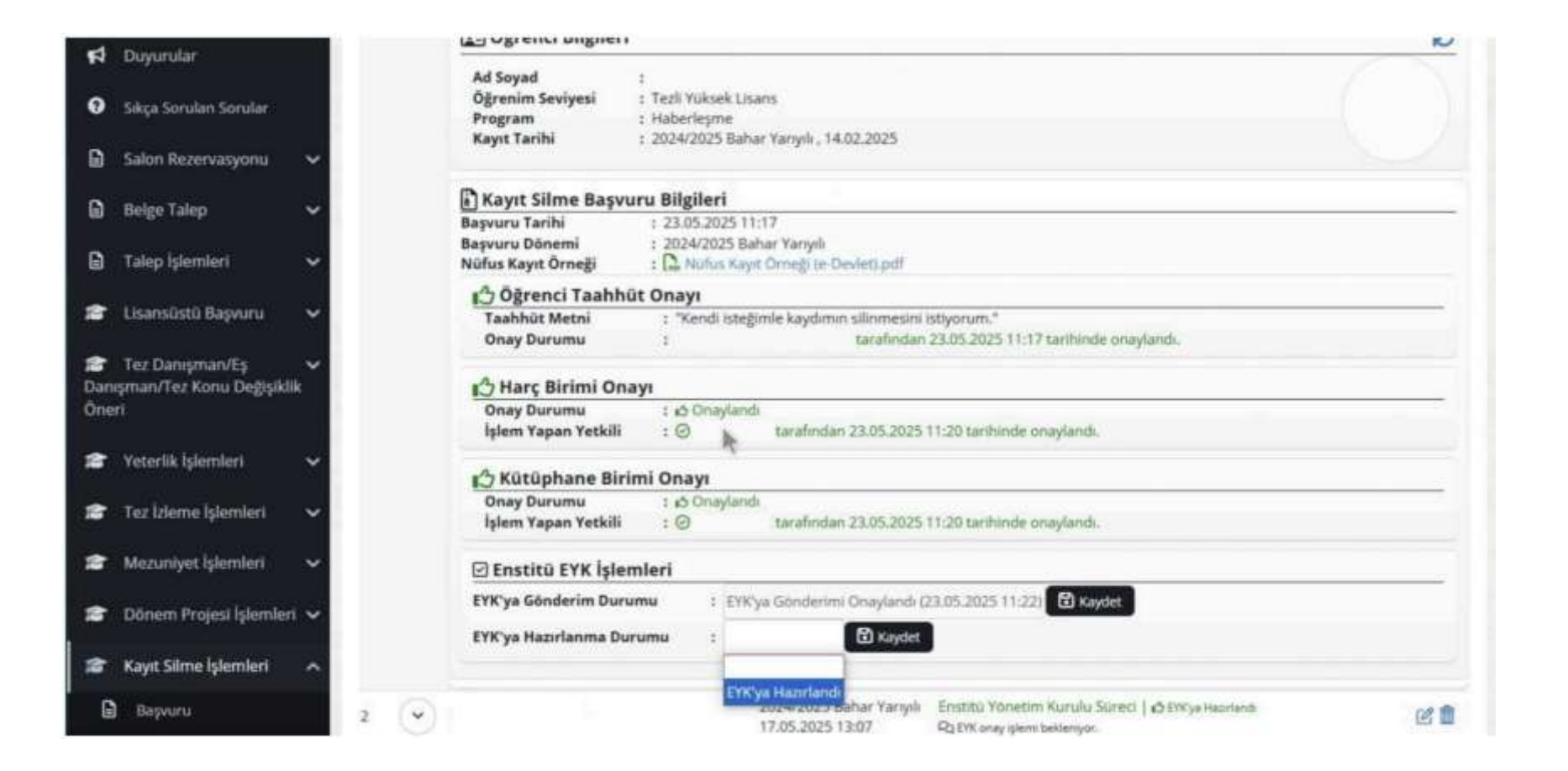

Adım 10: Kayıt Silme talebi EYK'de görüşülür. Silinmenin onaylanması yönünde karar çıkması halinde, EYK tarihi itibariyle 3 iş günü içerisinde öğrencinin kaydı OBS'den silinir.

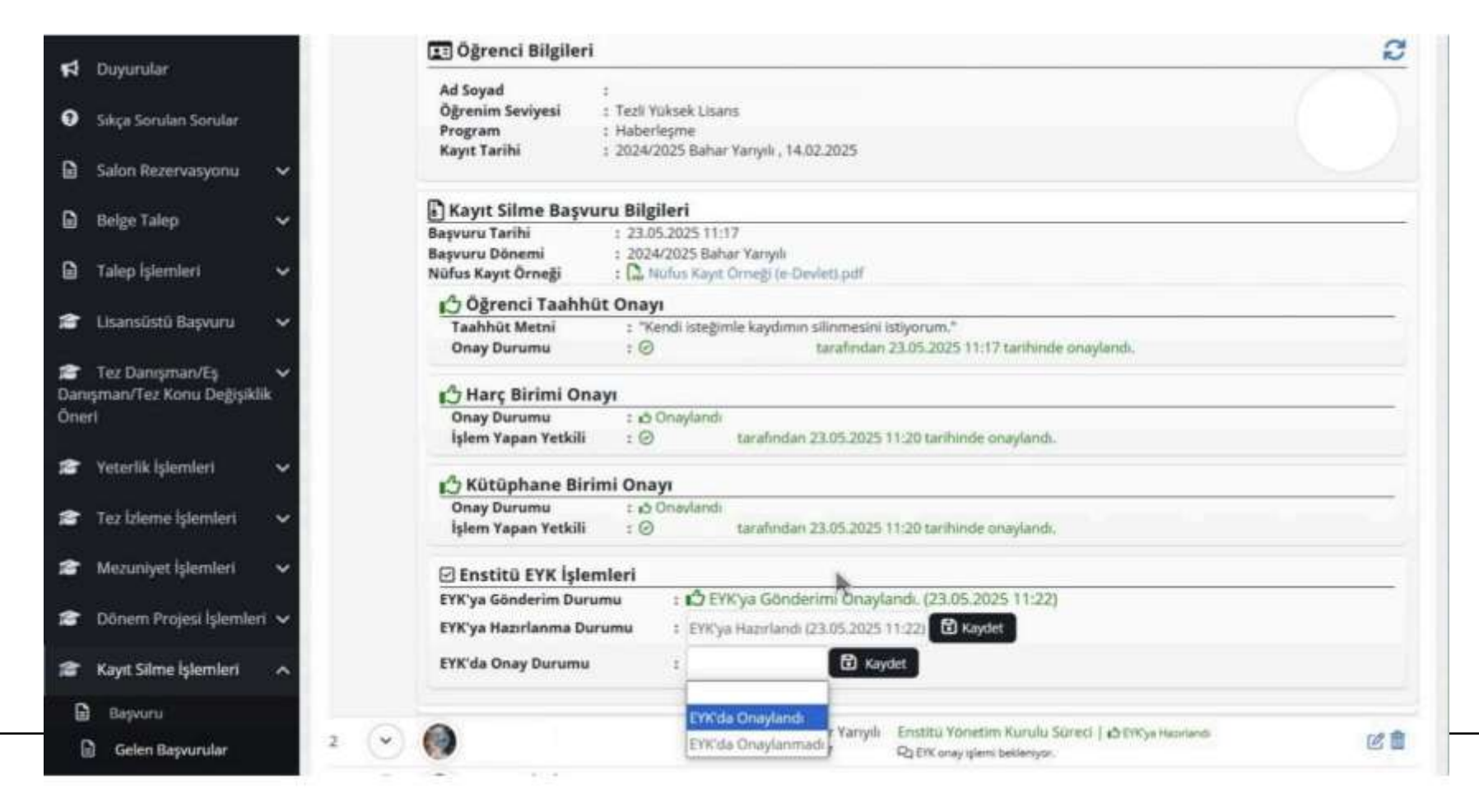